## Lycée du Grand Nouméa

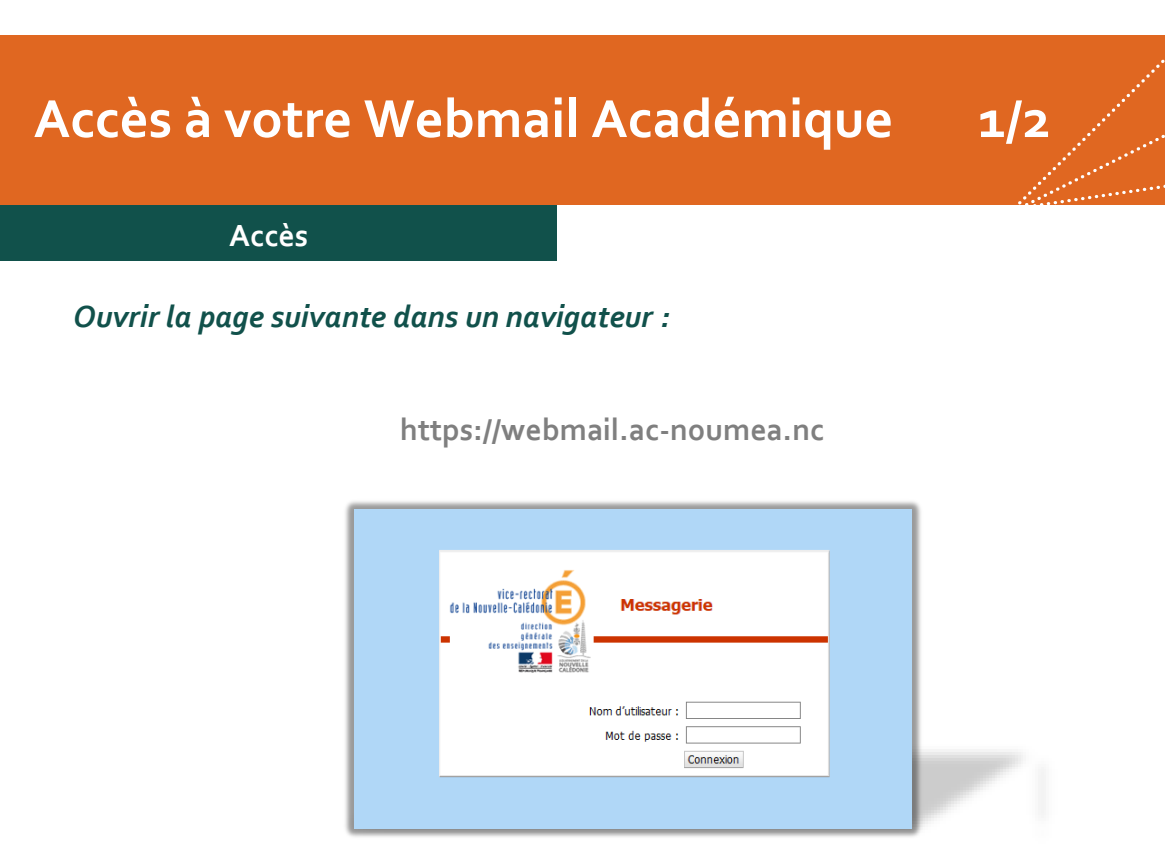

**Tutos** 

- Votre nom d'utilisateur se compose généralement de la première lettre du prénom suivi de votre nom.
  Exemple : cdupont pour Charles Dupont
- Votre mot de passe est le numen (NUMéro d'identification de l'Éducation Nationale).

Transférer ses mails académiques vers une boite mail externe

• Une fois connecté-e à votre messagerie, vous trouverez en bas à gauche de l'écran l'affichage suivant :

| 🔊 Messagerle        | 70 |  |
|---------------------|----|--|
| Agenda              |    |  |
| 🔝 Carnel d'adresses |    |  |
| Options             |    |  |

• Cliquer sur « Options ».

## Lycée du Grand Nouméa

## Accès à votre Webmail Académique

• Cela va afficher les éléments suivants :

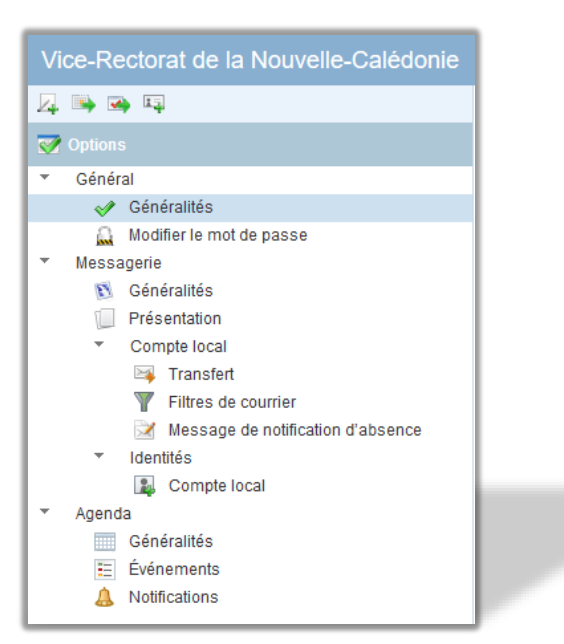

## • Cliquer ensuite sur le menu : Messagerie -> Compte local -> Transfert

| Activer le transfert automatique<br>Activer le transfert automatique<br>Transférer à :<br>charjes.dupont@yahos.fr |
|----------------------------------------------------------------------------------------------------|
| Activer le transfert automatique<br>Activer le transfert automatique<br>Transférer à :<br>charjes.dupont@vahce.fr |
| ین.<br>Séparez les adresses par des virgules                                                                      |
| Conserver une copie du message                                                                                    |
|                                                                                                    |

- Puis, cocher le bouton « Activer le transfert automatique », renseigner votre adresse électronique dans la case prévue à cet effet (voir exemple cidessus), puis décocher le bouton "Conserver une copie du message".
- NB : Pour valider les modifications, il faut cliquer sur la commande « Enregistrer les préférences » qui se trouve dans le coin inférieur droit de votre écran.

2/2